# TPM541 series EVK USER GUIDE

Revision 1.4 Oct. 2020

Specifications are subject to change without notice and should not be construed as a commitment by Sercomm Corporation

 $\mathsf{Copyright} @$  2017 by Sercomm Corporation  ${\circledast}$  All rights reserved.

# **Frequency Bands**

- One SKU for all, Supported Bands are configurable (B2/3/4/5/8/12/13/20/25/26/28)
- Only Bands 2/4/12 are enabled and available for this device; all other bands are disabled via software when sold/marketed to the USA

# Data

- Data rate: Max throughput UL/DL (23dBm): UL: 375kbps/DL: 300kbps (peak)
- Protocol stack: COAP\*/IPV4/IPV6/MQTT\*/HTTPS\*/LWM2M PPP/UDP/TCP/TLS/DTLS
- Firmware Download Method: UART, FOTA

# **Electrical Specification**

 Maximum RF output power: 23 dBm (tolerance 20.3~25dBm)

# **Power Consumption**

- PSM flow: 1.3uA@3.6V
- eDRX (81.92s): 40uA@3.6V
- I-DRX(1.28s): 1.5mA@3.6V
- Transmission (23dBm): 150mA@3.6V

# Interfaces

- 3 x UART port (1 reserve for option)
- 1 x USIM port
- 1 x PCM\*
- 18 x GPIO (maximum)\*
- 1 x USB 2.0\*
- 2 x ADC\*
- 1 x I2C

\*Reserved for the SKU supporting embedded MCU.

# **General Features**

- LTE eDRX and PSM supported
- Low power consumption for longer battery life

# **Key Benefits**

- Extremely Compact Form-Factor
- Ultra Low Power Consumption
- OpenCPU & Rich Interface Design for System on Module
- Multiple Internet Service Protocols Supported
- LTE-M and NB-IoT Dual Mode Supported
- One for All Design Supporting Multibands
- Embedded GNSS and Cellular Positioning Technology

# Temperature Range:

■-40~+85°C

# Supply voltage Range: •3.1~4.3V

# Package:

- LGA, 104 pads
- Dimension: 13.4 x 14.6 x 1.85mm
- Weight: 1.0g

# AT command:

■3GPP Rel.13 LTE Cat-M1 compliant

# **Applications**

- Utilities: Smart Metering, Smart City, Smart Grid
- Tracking: Asset, People, Pet Trackers
- Remote Monitoring: Traffic, Environmental, Agricultural

#### **Table of contents**

| Data                                     | 2        |
|------------------------------------------|----------|
| Electrical Specification                 | 2        |
| Power Consumption                        | 2        |
| Interfaces                               | 2        |
| General Features                         | 2        |
| Temperature Range:                       | 2        |
| Supply voltage Range:                    | 2        |
| Package:                                 | 2        |
| AT command:                              | 2        |
| Applications                             | 2        |
| 1. Introduction                          | 2        |
| 1.1. Document Purpose                    | 2        |
| 1.2. Kit contents                        | 2        |
| 2. EVK functions introduce               | 3        |
| 2.1. EVK Interfaces                      | 3        |
| 3. Starting with TPM541 series EVK       | 4        |
| 3.1. Hardware preparation and setup      | 4        |
| 3.2. Software preparation and setup      | 5        |
| 3.3. Starting to access EVK and TPM541   | 5        |
| 4. Button/Jumper introduce               | 6        |
| 4.1. RECOVERY button :                   | 6        |
| 4.2. RESET button :                      | 6        |
| 4.3. WAKEUP Jumper :                     | 6        |
| 4.4. JP18 :                              | 6        |
| 5. LED status                            | 7        |
| 5.1. Module_PWR1 LED:                    | 7        |
| 5.2. Module_LED1:                        | 7        |
| 5.3. Module_LED2:                        | 7        |
| 6. Special hardware configuration pins   | 8        |
| 6.1. SWD(JP17):                          | 8        |
| 6.2. Isolation control(JP3):             | 8        |
| 6.3. Debug Selection(JP12):              | 8        |
| 6.4. Anti Tamper(JP11): TBD              | 8        |
| 7. RF matching diagram example           | 9        |
| 8. Firmware Upgrade                      |          |
| 8.1. Install RK firmware image           |          |
| 8.2. Environment setup                   |          |
| 8.3. Firmware upgrade with ImageBurnTool |          |
| 9. Message view and Debug view usage     | 18       |
| 9.1 Configuration Tool Setup             | 18       |
| 9.2 Debug view                           | 20       |
| 9.3. Message view                        | 21       |
| 9.4 WiresbarkMSGview                     | 21       |
| 9.5. Collect Logs of modem               | 21<br>20 |
| - FCC Caution                            |          |
|                                          |          |

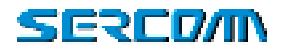

## 1. Introduction

### **1.1. Document Purpose**

The purpose of this document is to introduce TPM541 series EVK and to provide a design reference. EVK also enables users to make a prototype on TPM541 platform which resembles the actual target during the design and build phases of a project. It makes the design efforts of a user simple, cost-effective and fast. Various interfaces which is included on the board make the development board ideal for a wide variety of applications. The EVK leverages the capability of the TPM541 LTE Cat. M1 cellular module and provides access to a variety of interfaces including UART, USB, USIM.

### **1.2.** Kit contents

- Three USB to Micro USB Cables
- TPM541 series EVK
- One SMA-type LTE Dipole Antenna
- One SMA-type GPS Antenna (except TPM541S)

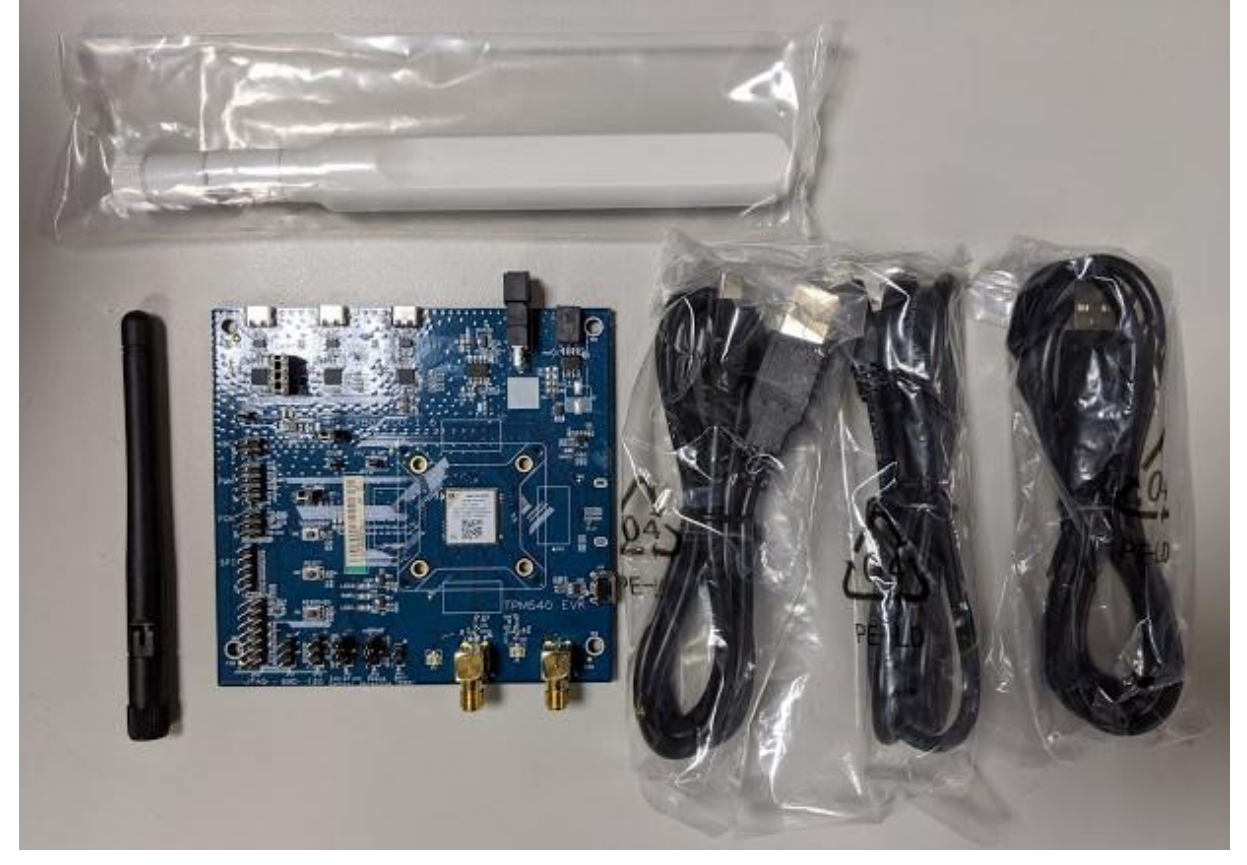

Figure 1.2 Kit contents

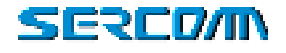

# 2. EVK functions introduce

### 2.1. EVK Interfaces

Table 2.2 lists TPM541 series available interfaces on EVK for reference .

| Interface | Note                                                           |
|-----------|----------------------------------------------------------------|
| UARTO/J3  | AT commands UART interface, default baud rate: 115200          |
| UART1/J2  | Console Log UART interface, default baud rate: 115200          |
| UART2/J7  | CLI/Firmware upgrade UART interface, default baud rate: 115200 |
| USIM/J17  | SIM card slot, supports 3FF, micro SIM card                    |
| JP5       | UART0 to USB/external MCU switch jump.                         |
| JP2       | UART1 to USB/external MCU switch jump.                         |
| JP1       | UART2 to USB/external MCU switch jump.                         |
| J19       | Reserved                                                       |
| S2        | Power switch when use DC input of J1                           |
| J8/J21    | RF_GNSS interface                                              |
| J6/J11    | RF_LTE interface                                               |
| J1        | 5V DC input                                                    |

Table 2.2 list of TPM541 series interface

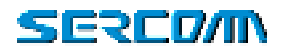

# 3. Starting with TPM541 series EVK

### 3.1. Hardware preparation and setup

- Attach the included antenna to the SMA connectorJ21
- Plug-in the included DC adapter to DC Jack J1
- Or each UART to USB cable.
- Plug-in 3FF SIM card to J17(back side of EVK)
- Switch on S2(Power switch) to turn on the module.
- There is no need to turn on S2 while using USB cable to power up EVK

Module PWR1 LED will be lighted when power EVK successfully. After modem boot up, the three LED will be lighted.

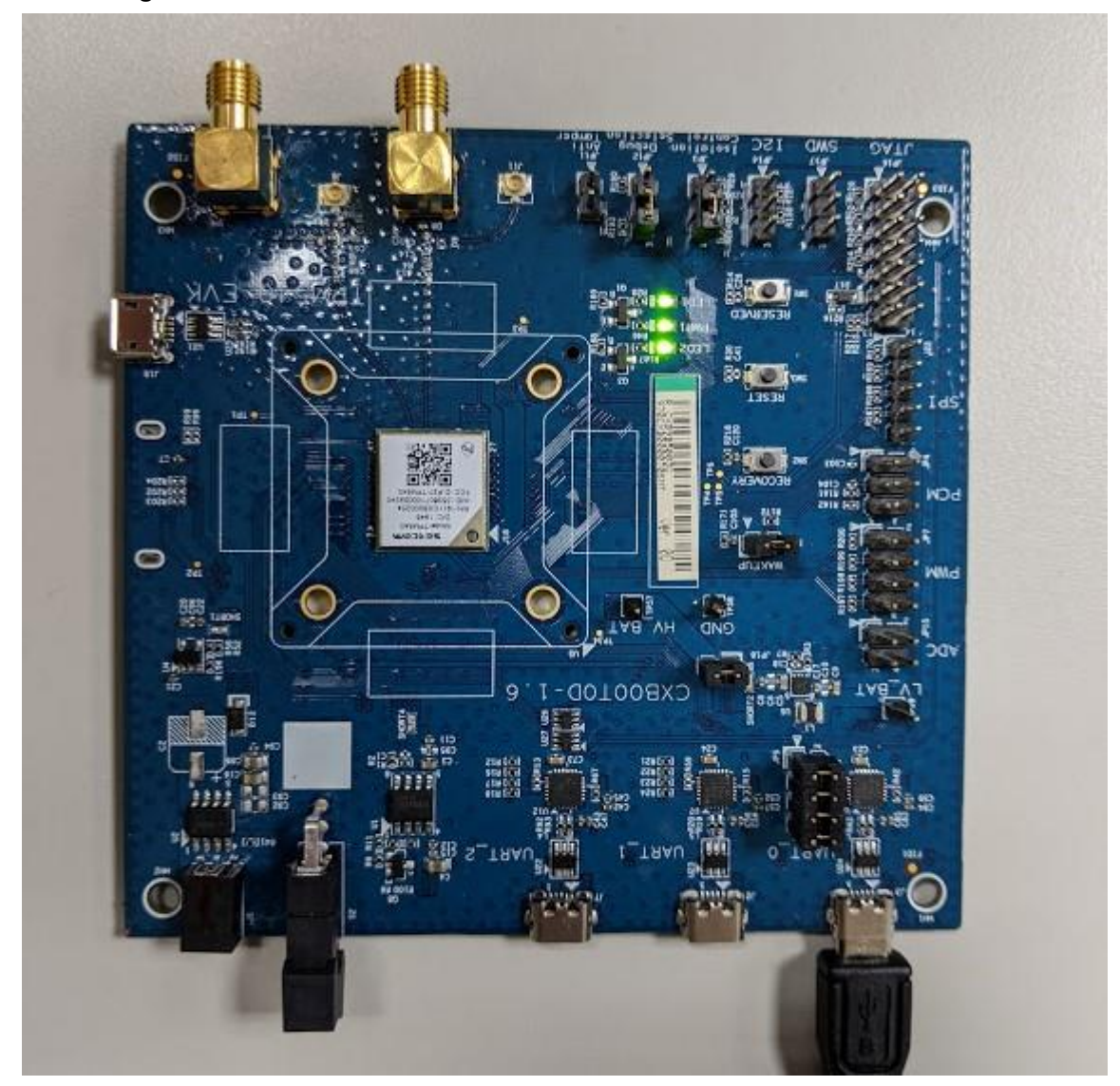

Figure 3.1 LED status

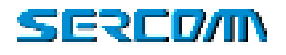

### 3.2. Software preparation and setup

• Prepare and install Silicon Lab CP210X UART to USB Driver, Version 6.7

(Please access Silicon Lab website to download driver.)

• Prepare Serial Port Terminal Tool (Putty, SecureCRT, Teraterm..etc)

#### 3.3. Starting to access EVK and TPM541

- a. Turn on EVK
- b. Connect UARTO to PC via USB cable.
- c. Setup Terminal tools, please refer figure 3.3

#### (COM port: com port will be enumerated on Windows device manager)

✓ 単 連接埠 (COM 和 LPT) ■ Silicon Labs CP210x USB to UART Bridge (COM4)

d. Setting Baud rate for UARTO: default is 115200.

| anegory .                                                  |                                                                                                    |                          |
|------------------------------------------------------------|----------------------------------------------------------------------------------------------------|--------------------------|
| B Seean                                                    | Basic splare for your                                                                                                    | PuTTY sension            |
| Transa                                                     | Secty the destruiter you want                                                                                                    | t to barreat to          |
| Fedoard                                                    | Setal tree                                                                                                    | Special                  |
| Def                                                        | -CON4                                                                                                    | 115200                   |
| Testure                                                    | Convection type:                                                                                                    |                          |
| : Weidow                                                   | C Rev C Ads C Selv C                                                                                                    | Big C 314 (6.5           |
| Appearence                                                 | Load, save or delets a stored to                                                                                                    | -                        |
| Terration                                                  | Enved Session                                                                                                    |                          |
| - Selection                                                |                                                                                                    |                          |
|                                                            | and the second second sec |                          |
| Colore                                                     | Carala Settings                                                                                                    | Gaed.                    |
| Coloure<br>Connection<br>Data                              | Owket Settings                                                                                                    | Geet.                    |
| Connection<br>Data<br>Proy<br>Tehet                        | Care & Setings                                                                                                    | Save<br>Detera           |
| Colours<br>Connection<br>Data<br>Fruny<br>Teinet<br>Riogen | Default Settings                                                                                                    | Greet<br>Sayre<br>Debeta |
| Colours<br>Data<br>Prury<br>Teinet<br>Plogen<br># \$34     | Default Settings                                                                                                    | inere<br>Deben           |

Figure 3.3 for putty setting.

e. Opening terminal tools and sending AT command from UART.

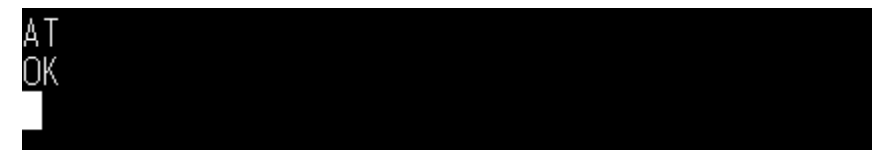

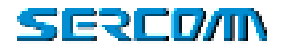

## 4. Button/Jumper introduce

### 4.1. RECOVERY button :

This button is used to enter boot ROM mode for firmware upgrade and recovery system when device cannot boot up by some reason.

Please visit Sercomm technical support website and issue a ticket when you have problem with booting up your TPM541.

### 4.2. RESET button :

This button is connected to PMU\_SHUTDOWN pin for initiating power cycle that resets the device or shutdowns device. (For reset function, please pull low button at least 100ms)

### 4.3. WAKEUP Jumper :

This jumper is connected to PMU\_WAKEUP ping and is used to wakeup TPM541 while device is under power saving mode.

When there is no traffic, TPM541 will get into power saving mode immediately when remove the jumper and TPM541 cannot receive and deal any commands from host. Please plugin the jumper to wakeup module and send AT commands.

### 4.4. JP18:

This jumper is usage to power by USB or DC(J1) when plugin. When user want to measure the current consumption, please remove this jumper and connect to HV\_BAT&GND pin header with current meter for monitoring the current log of module.

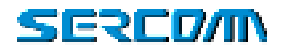

## 5. LED status

## 5.1. Module\_PWR1 LED:

For VCC status indication.

- ON: VCC is present.
- OFF: VCC is absent.
- VCC is provided by 5V to 3.3V LDO.

## 5.2. Module\_LED1:

This LED is controlled by PMU\_EXT\_ALARM pin, it can be used for alarming an external host.

| Output | Conditions       |
|--------|------------------|
| High   | Active , LS, DS  |
| Low    | DH0, DH1 and DH2 |

## 5.3. Module\_LED2:

Reserved

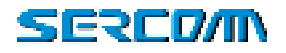

# 6. Special hardware configuration pins

6.1. SWD(JP17):

TBD

## 6.2. Isolation control(JP3):

3.3V to 1.8V level shift ICs(U3,U10,U11) control :

- H: Turn off level shift ICs
- L: Turn on level shift ICs

Default is connected to Low.

## 6.3. Debug Selection(JP12):

HW pin for EJTAG chain select :

- PD for MIPS chain.
- PU for ARM chain.

Default setting is internal PD in TPM541.

### 6.4. Anti Tamper(JP11): TBD

User can connect  $\mathsf{PMU}\_\mathsf{AT}\_\mathsf{OUT}$  to  $\mathsf{PMU}\_\mathsf{AT}\_\mathsf{IN}$  in order to protect its device or module from tampering.

Default setting is floating on EVK.

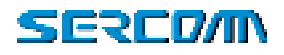

## 7. RF matching diagram example

LTE\_ANT port is the primary (main) antenna pin and carries TX and RX signals. Connect 50 Ohm transmission lines from this pins to the 50 Ohm Primary Antenna/Antennaconnector. Figure 7.1 shows the connection between LTE\_ANT port and the antenna connectors please also follow up matching network to fine tune antenna matching.

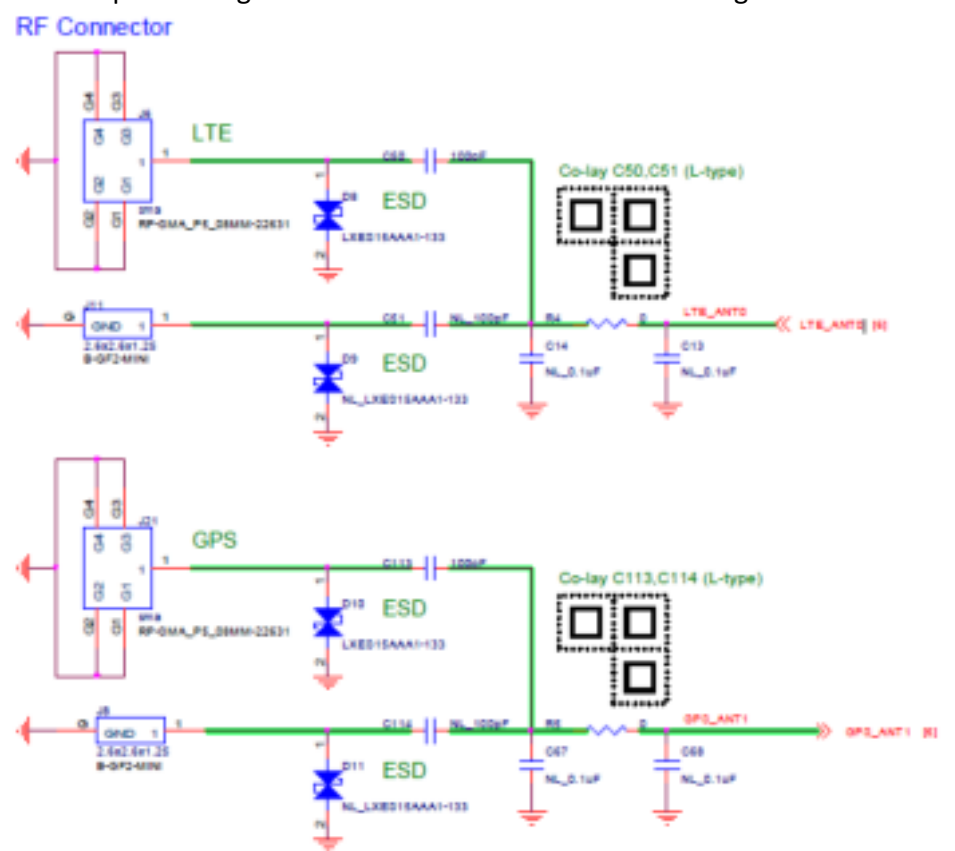

Figure 7.1 RF matching typical circuit.

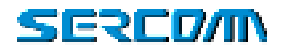

## 8. Firmware Upgrade

Please access <u>https://supportiot.sercomm.com/</u> to download and install PC Tools for local firmware upgrade. And you will find **ImageBurnTool** in program after finish installation. ImageBurnTool is used for local firmware upgrade via UART\_2

In the mean time, please also download images that have two parts need to be installed in your PC/Laptop.

- RK\_02\_01\_02\_00\_xx
- TPM540G\_05.00x

#### 8.1. Install RK firmware image

1. Please create folder "RiceKrispies" under C:\ProgramData\Microsoft\Windows\Start Menu\Programs\Altair Semiconductor

| Thi | s PC > OS (C:) > ProgramData > Microsoft | > Windows > Start M | lenu > Programs | > Altair Semiconductor |
|-----|------------------------------------------|---------------------|-----------------|------------------------|
| ^   | Name                                     | Date modified       | Туре            | Size                   |
|     | PcTools                                  | 8/30/2018 6:02 PM   | File folder     |                        |
| н.  | RiceKrispies                             | 8/20/2019 1:08 PM   | File folder     |                        |

2. Install RK\_02\_01\_02\_xx which downloaded from Sercomm support IOT website

|    | 18 RK_02_01_02  | .00_48                                                         |                                                          | 8/20/2019 1:07                                                | PM Appl                                               | ication                                 |                          | 16,616 KB |
|----|-----------------|----------------------------------------------------------------|----------------------------------------------------------|---------------------------------------------------------------|-------------------------------------------------------|-----------------------------------------|--------------------------|-----------|
| 3. | Click Agree but | tton.<br>₿ RK_02_01_02_00                                      | _48 Setup: Lice                                          | ense Agreement                                                | _                                                     |                                         | ×                        |           |
|    |                 | RK_02_01_0<br>Agree.                                           | w the license ag<br>02_00_48. If yo                      | preement before in<br>u accept all terms                      | nstalling<br>of the agree                             | ment, click                             | I                        |           |
|    |                 |                                                                | Altair Sen                                               | niconductor I                                                 | Ltd.                                                  |                                         | ^                        |           |
|    |                 |                                                                | Click-wr                                                 | ap Agreeme                                                    | nt                                                    |                                         |                          |           |
|    |                 | IMPORTANT<br>CONDITION<br>OR USING<br>("ALTAIR")<br>CHECKING ' | - YOU MU<br>S CAREFU<br>THE ALTA<br>SOFTWAH<br>T AGREE " | ST READ TH<br>JLLY BEFO<br>JR SEMICO<br>RE ("SOFT<br>YOU ACKN | IESE TERI<br>RE INST<br>ONDUCTO<br>WARE").<br>IOWLEDO | MS AN<br>ALLIN<br>DR LTI<br>B<br>FE THA | D<br>G<br>D.<br>Y<br>T * |           |
|    |                 | Cancel                                                         | Nullsoft Insta                                           | ll System                                                     |                                                       | I Agr                                   | ee                       |           |

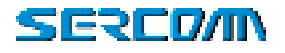

4. Click Close after installing completed

| 17           |  | U. |
|--------------|--|----|
| Show details |  |    |
|              |  |    |
|              |  |    |
|              |  |    |
|              |  |    |
|              |  |    |

5. Unzip Sercomm firmware image "TPM540G\_05.00x.zip" that downloaded from Sercomm support IoT website.

| Plante                       | Date modified     | Type            | Size     |
|------------------------------|-------------------|-----------------|----------|
| AppFW_flash.bin              | 7/31/2019 540 PM  | Bird Kin        | 3,660 KB |
| ConfigFS.bin                 | 7/31/2019 540 PM  | <b>BIN File</b> | 512 KB   |
| ] partmap.bin                | 7/31/2019 Sab PM  | mpartae         | -4.63    |
| ysHeader.bin.alt1250         | 7/31/2019 5:40 PM | ALT1250 File    | 4.80     |
| sysHeader_backup.bin.alt1250 | 7/31/2019 540 PM  | ALT1250 File    | 1.02     |
| u-bootbin                    | 1/31/2019 5:40 PM | HIP/File        | 385 KB   |
| ue_the.fw                    | 7721/2019 S-45 PM | FW File         | 3,671 KH |
| 🗋 ue_tte.fw2                 | 7/31/2019 540 PM  | FRI2 File       | 2,730 88 |

6. COPY all files and replace files under folder path: C:\Program Files (x86)\Altair Semiconductor\RiceKrispies\RK\_02\_01\_02\_00\_XX\Images

Note :

a).For 64bit windows OS, the folder path is

"C:\Program Files (x86)\Altair Semiconductor\RiceKrispies\RK\_02\_01\_02\_00\_XX\Images" b).For 32bit windows OS, the folder path is

"C:\Program Files\Altair Semiconductor\RiceKrispies\RK\_02\_01\_02\_00\_XX\Images"

| anve                                                   | Data modified Type Size                                                                                  |
|--------------------------------------------------------|----------------------------------------------------------------------------------------------------|
| AppFW_flah.b                                           | ETLATING LATING BALTING AND                                                                              |
| ConfigF5.bin                                           | 🖌 Replace or Skip Files 🛛 — 🔃 🗙                                                                          |
| ) ic_connectivity<br>) partmap.bin<br>) sysHeader.bin. | Copying 8 items from ASC(001-000 F000000000 to images<br>The destination has 8 files with the same names |
| ysHeader,bac<br>uart_init_1250                         | Replace the files in the destination                                                                     |
| u-bost.bin.sys                                         | 9 Skip these files                                                                                       |
| u-boot.hin_dH<br>u-boot_vm.bin<br>u-boot-cin.hin       | 🖏 Let me decide for each file                                                                            |
| Gue,tte/w<br>Gue,tte/w2                                | 🕑 Ferry Attalls                                                                                          |
| um update hdet                                         | AND AND AND AND AND AND AND AND AND AND                                                                  |

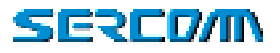

#### Now, all the necessary firmware images are installed well in your PC/Laptop.

#### 8.2. Environment setup

Local upgrade is flashed the firmware through local UART\_2 port.

Please follow this instruction step by step to setup your environment for upgrade.

#### 8.2.1. Open your UART\_0 with terminal tools.

- a. Turn on EVK
- b. Connect UART\_0 to PC via USB cable.
- c. Setup Terminal tools, please refer figure 7.2.1. COM port: com port will be enumerated on Windows device manager

✓ ∰ 連接埠 (COM 和 LPT) ∰ Silicon Labs CP210x USB to UART Bridge (COM4)

d. Setting Baud rate for UARTO: default is 115200.

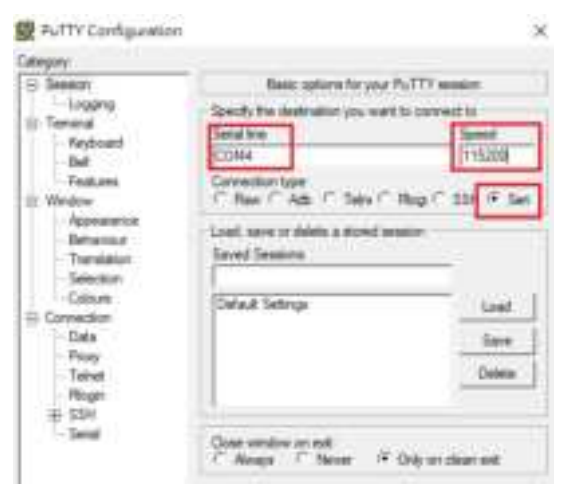

Figure 7.2.1 for putty setting

#### 8.2.2. Setup BootDelay time to 10s

Before we start to upgrade firmware, TPM541 need to be configured the boot delay time to 10s by sending AT%SETBDELAY=10 through AT port(UART\_0) to make sure Image Burn Tool has enough time to put TPM541 into UBOOT mode for firmware upgrade.

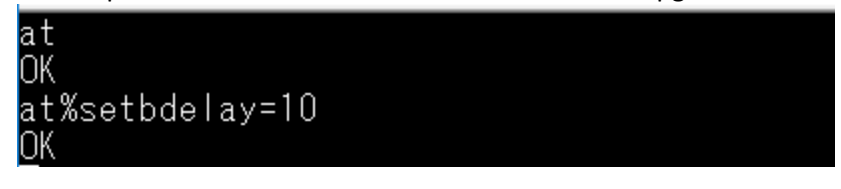

#### 8.2.3. Connect UART\_2 to PC

UART\_2 is also used to upgrade TPM541 firmware, be sure UART\_2 is connected well with USB cable between PC and EVK.

#### 8.2.4. Enter U-BOOT mode

a. TPM541 series firmware upgrade need to be executed under u-boot mode. So user shall login UART2 to interrupt boot-up procedure and force TPM541 into u-boot mode for flashing image. After reboot the modem, the modem boot delay will be 10sec. Please process the steps as below.

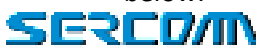

b. After power to the module. User need to **"Hit any key to stop autoboot"** within 10s and you will see "#" prompt that means TPM541 is successfully into U-BOOT mode.

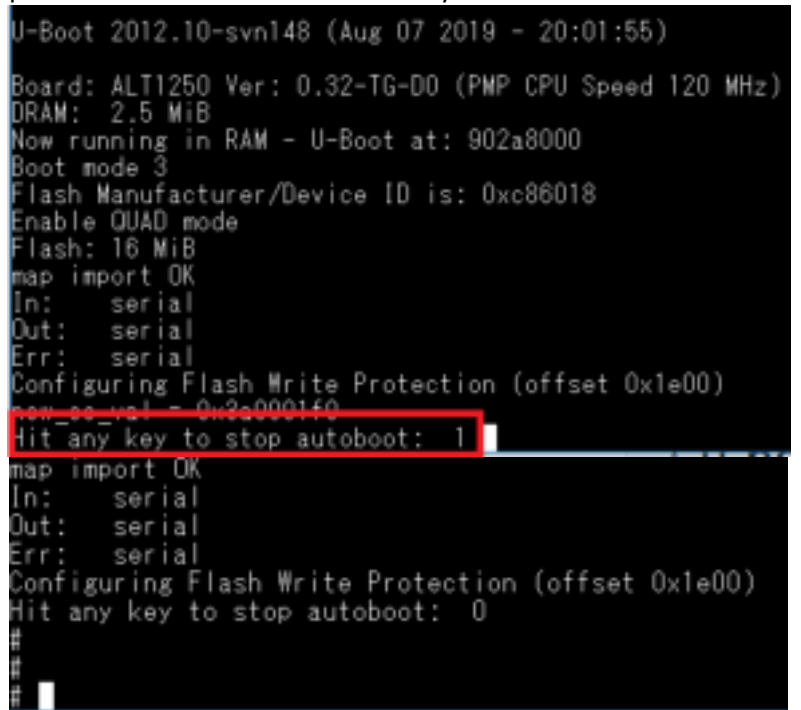

Before starting flashing image, User need to disconnect the connection between UART2 and terminal tool.

### 8.3. Firmware upgrade with ImageBurnTool

This chapter is introduced how to setup configuration of ImageBurnTool. ImageBurnTool is used to upgrade your TPM541 through UART\_2, please make sure all steps are done.

#### 8.3.1. Setup "ImageBurnTool"

a. Execute C:\ProgramData\Microsoft\Windows\Start Menu\Programs\Altair Semiconductor\PcTools\ ImageBurnTool.exe

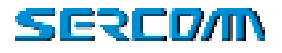

| O insigniture front |                         |          |     |       |           | - D K  |
|---------------------|-------------------------|----------|-----|-------|-----------|--------|
| Th. 101 Dec. 10     | and been her man        | e        |     |       |           | 100000 |
| - 1000              | ar Pal                  |          |     |       | Channel 1 | Oltair |
|                     |                         |          |     | 1     |           |        |
| a transmittania     |                         |          |     |       |           |        |
| tunin farme the     |                         |          |     |       |           |        |
| 0.042700            |                         |          |     |       |           |        |
| Contrast PR         | The land out            |          |     | -     |           |        |
| C. Manager Tory     | and built map           |          |     |       |           |        |
| Cimmer.             | ( tring ( minute in any |          |     |       |           |        |
|                     |                         |          |     |       |           |        |
|                     |                         |          |     |       |           |        |
|                     |                         |          |     |       |           |        |
| Rows Tames          | Cold State of State     |          |     |       |           |        |
| And inches          |                         | Anna C   |     |       |           |        |
|                     | dher                    | Sector . | -   |       |           |        |
|                     |                         | -        | -   |       |           |        |
|                     |                         |          |     | 3.    |           |        |
|                     |                         |          | 100 | 1.000 |           |        |

b. If you already have installed RK image well, ImageBurnTool will detect latest RK image automatically in "Version"

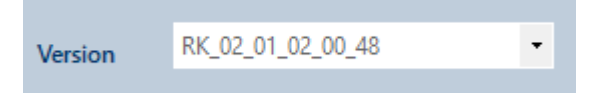

c. Please go through all steps of chapter 7.1 again if tool cannot detect firmware version. Or you can select the version manually.

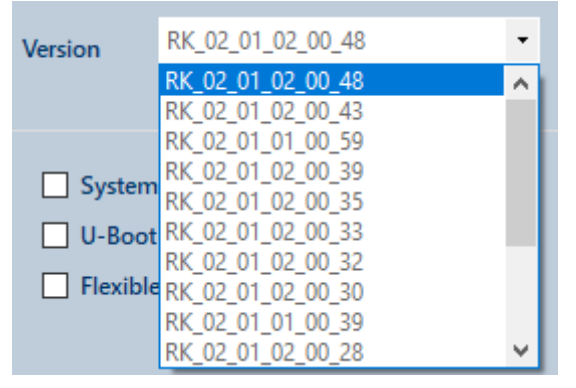

Then you need to select images that need to be upgraded.

Here we recommend to upgrade all parts **EXCEPT "Configuration FS"**. **Be Caution, to upgrade "Configration FS"** that will cause all calibration data are erased after firmware upgrade.

Please select "System Header, U-Boot+Env and Flexible Partition Map", above three images would be auto select, once your click any of each.
And Application FW, Modem FW1 and Modem FW2 SHALL be selected as well, Modem FW1 is used for CAT-M1 firmware and Modem FW2 is for NB-IoT.

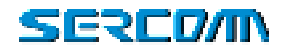

| Active Bank    |                     |  |
|----------------|---------------------|--|
| Application FW | Using Default Image |  |
| Modern FW 1    | Using Default image |  |
| Modern FW 2    | Using Default Image |  |

Warning, DO NOT select Configuration FS, in case the calibration data will be erased after firmware upgrade.

#### 8.3.2. Setup "Burn Options"

Currently TPM541 series only supports Firmware upgrade through UART, USB hasn't supported yet. Please select COM NO. With UART\_2 and also enable Flow Control with RTS\_CTS.

| USB: | Serial Number | Default | <br>UART | COM          | COM163  |  |
|------|---------------|---------|----------|--------------|---------|--|
|      | Set And Burn  |         |          | Baud Rate    | 921600  |  |
|      |               |         |          | Flow Control | RTS_CTS |  |

#### 8.3.3. Start to upgrade firmware

a. Click "Burn" to start firmware upgrade

| <br>Senial Number (Octaut: | (e) UART | COM          | COM163  |  |
|----------------------------|----------|--------------|---------|--|
| Set And Burn               |          | Baud Rate    | 921600  |  |
|                            |          | Flow Control | ETS_CTS |  |

b. After click "Burn", ImageBurnTool will pop-out tip to inform user to reset TPM541.

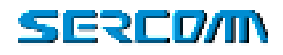

#### Please reset EVK by push "RESET" key and close box immediately

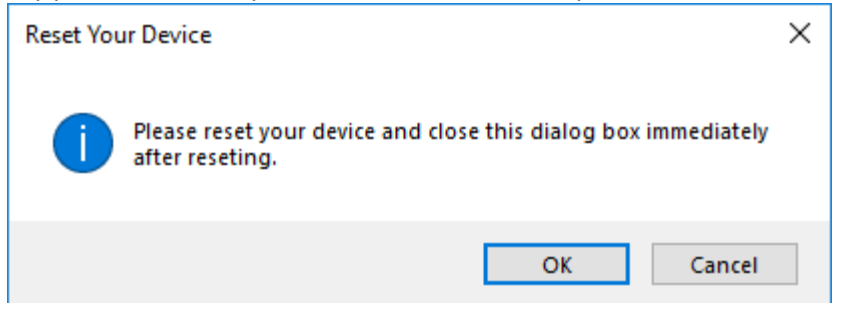

c. Starting firmware upgrade.

SER

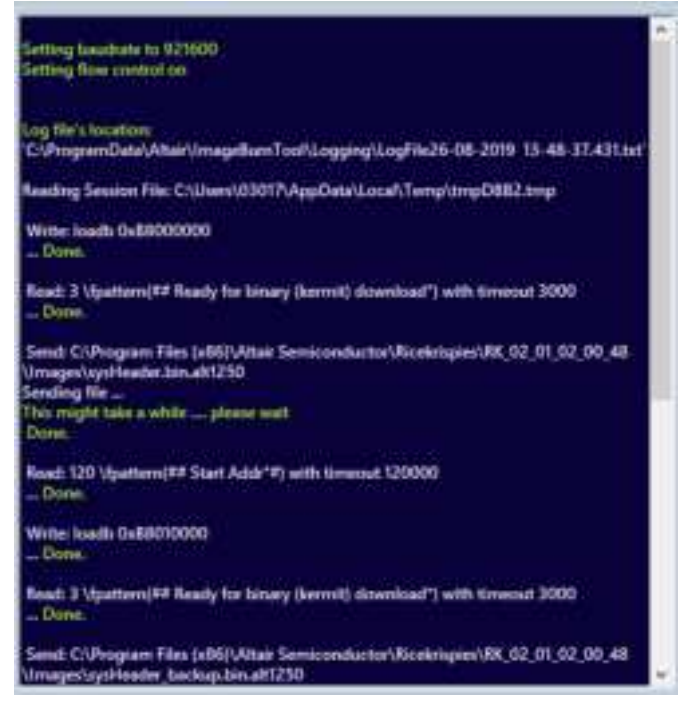

d. Upgrade status check, you can find status report at left-bottom side.

|                                                              | Bun | Cancel |
|--------------------------------------------------------------|-----|--------|
| Writing image "AppFW_flash.trin" to device (0ITs completed). |     |        |
|                                                              |     |        |

e. TPM541 will reboot automatically after upgrade complete, and it will take around 3mins to do configuration. Please check AT commands response in UART\_0 COM port.

| Write: loado modem_tw2<br>Done.                                                                                     |
|----------------------------------------------------------------------------------------------------|
| Read: 3 \fpattern(## Ready for binary (kermit) download*) with timeout 3000<br>Done.                                |
| Send: C:\Program Files (x86)\Altair Semiconductor\Ricekrispies\RK_02_01_02_00_48<br>\Images\ue_lte_fw2<br>Senders C |
| Sending file<br>This might take a while please wait<br>Done.                                                        |
| Read: 120 \fpattern(## Start Addr*#) with timeout 120000<br>Done.                                                   |
| *** Second phase completed ***                                                                                      |
| SUCCESS:<br>The burning process completed successfully                                                              |
| Complete                                                                                                    |
| Resetting device                                                                                                    |

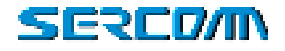

## 9. Message view and Debug view usage

This chapter is introduced how to use message and debug view to investigate and collect log from TPM541. The message view is used for monitoring the Network message and debug view is used to collect TPM541 modem log for Sercomm debug.

Before starting to use message and debug view, user need to setup "Configuration Tool" by follow instruction step by step. And both tools are using UART\_1 for collecting logs.

### 9.1. Configuration Tool Setup

Please connect UART\_1 port via USB cable between TPM541 EVK and PC well. Execute "C:\ProgramData\Microsoft\Windows\Start Menu\Programs\Altair Semiconductor\PcTools\ Configuration Tool.exe

a. In Products page, select correct RK version that downloaded from Sercomm supportIoT website.

| Products General Sockets Drivers Versio | na                |    |
|-----------------------------------------|-------------------|----|
| Product to use                          | RK_02_01_02_00_40 | Ψ. |
| Use USB interface 1250                  | 0                 |    |
| Use second image                        |                   |    |
|                                         |                   |    |
|                                         |                   |    |
|                                         |                   |    |
|                                         |                   |    |
|                                         |                   |    |
|                                         |                   |    |

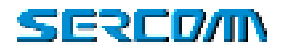

b. In General Page, select UART\_1 COM port NO, Click "SAVE" button then clicking "Restart and Close"

| Products General Sockets Drivers Ven | sions          | a second second |  |
|--------------------------------------|----------------|-----------------|--|
| Max Spe of FW BIN Logs (Bytes)       | 5000000        | ÷.              |  |
| Max Count of FW BIN Logs             | 40             |                 |  |
| Max Count of FW CSV Logs             | 50             |                 |  |
| FW Logs Feth (Defenit if empty)      |                |                 |  |
| FW Logger DB Path (Default if empty) | i —            |                 |  |
| Um EMUX 1250                         | 0              |                 |  |
| Device FW Logs Interface             | COM163         | ~               |  |
| Device RTOS Logs Interface           | none           | 9               |  |
| Device Debug Interface (CLI / EMUX)  | none           | v               |  |
| Device AT Interface                  | none           | ~               |  |
| Device FW Logs Band Rate             | 921600         | ~               |  |
| Device FW Logs Flow Control          |                |                 |  |
|                                      | and the second |                 |  |

c. Click "Yes" to save changes

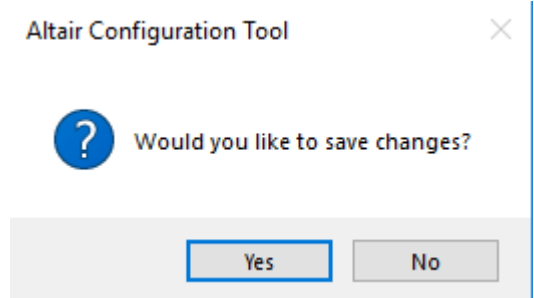

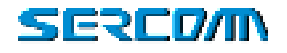

#### 9.2. Debug view

a. Please execute the clear all session file first

"C:\Program Files (x86)\Altair Semiconductor\PcTools\RemoveDebugData\RemoveDebugData.exe" to make sure that the logs is latest and press "Y" for processing.

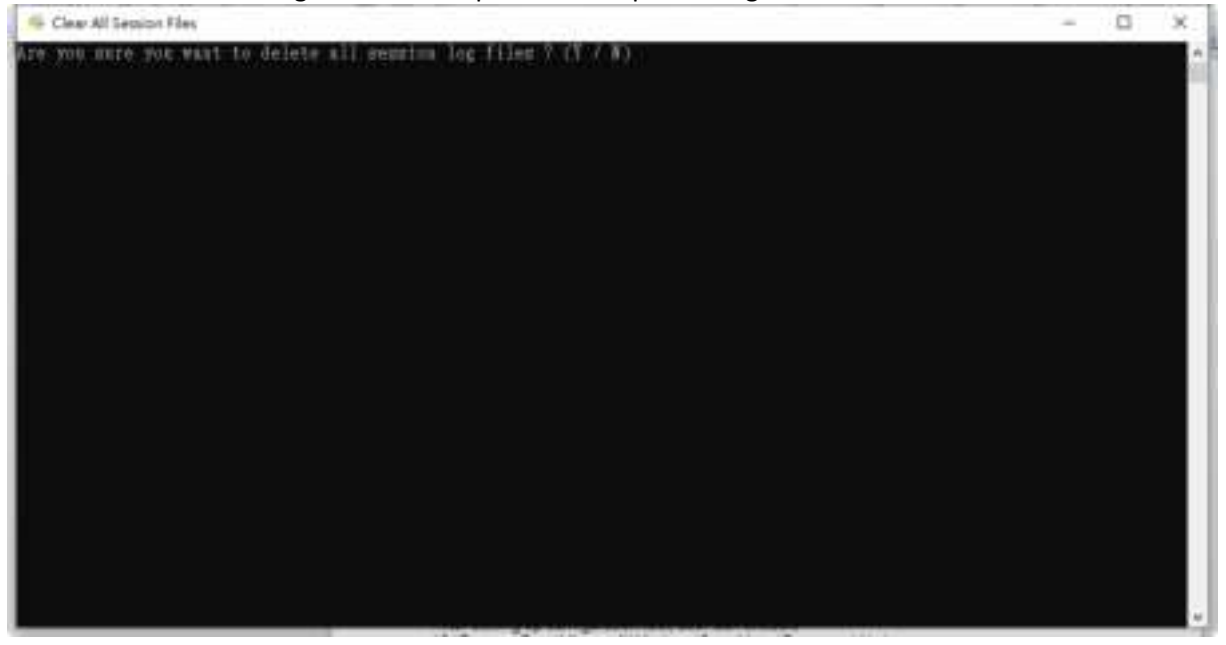

b. After setting up configuration tool, user can execute "C:\ProgramData\Microsoft\Windows\Start Menu\Programs\Altair Semiconductor\PcTools\Debug View.exe to collect and save debug log.

| Pile    | Sat Capture        | e Options Computer            | Help        |               |                      |                |                                                                                                    |
|---------|--------------------|-------------------------------|-------------|---------------|----------------------|----------------|----------------------------------------------------------------------------------------------------|
| -       | E2 14   4          |                               | 175 PM      | 1             | 1.1.44               |                |                                                                                                    |
| -       |                    |                               |             |               |                      | •              |                                                                                                    |
|         | Text               | Endoug Fried                  |             |               |                      |                |                                                                                                    |
| 1000    | the latter latter. | # 2000 DOWN OF 1              |             | 10000         | 100.0                |                | A REP. Machines, in proceedings, in the last of the last Wilson Wilson Wilson and some office in this of                                                                                                    |
| 100     | 22.0000.0012       | 2,0,000,000,000,000           |             | 1213001       | 11.7*                | 1002000        | 1. Dery Canadian and Construction, Herris 121 (2018). Willing Co. Marcine and Herris March 1998. No. 11, 111 (2018). Annual Science of Construction (2018). In Construction (2018) 111 (2018). In Construction (2018). In Construction (2018). In C    |
| 1000    | 10.000             | 1.2010 201718-2               | 1.1.6.80.00 | 10000000      | 100 million          | 10000          | March 1917 Surger State and State and State an |
| 1000    | 21 10 10 10 10 I   | 1 2000 2000 to 1              | 116.000     | 100000000     | COLUMN T             | COLUMN TRACT   | PERCENTRAL AND A DESCRIPTION OF AN ADDRESS AND ADDRESS ADDRESS ADD                                                                                                    |
| 1000    | TO DRIVE WHEN      | 1 2000 2000 to 1              | 110.000     | 10000000      | COLUMN 1             | COLUMN TRACT   | AND CO. THE PARTY COMPARED AND AND AND AND AND AND AND AND AND AN                                                                                                    |
| 1000    | TO DESIGN          | 1 YOM 1 YOM 18 1              | 14.80.00    | 11000000      | Children of Contract | IN TRACTS      | And the second second s |
| NOT 1   | 10.18480/277       | OT REAL PROPERTY AND ADDRESS. | 01 177.5d   | I TRAN        | 100760               | NO. BOT        | Charl COL configure care Visite 1 Marcharl Marcharl and a Visite Core 1 and deaths the PAP should also The LOCHE LLA MOTORE                                                                                                    |
| NO14    | IO NEO TINE        | 1 2000 X014 (8.3              | 12.0.2      | 1216.51       | These 1              | DOCTORY IN     | \$20 Years for \$1.00 and the set of \$1.00 as home whereas \$20 for \$ shall a larger 1981 100 TH 10.                                                                                                    |
| 1000    | IO NEWSCOTT        | 10000 0014-08-5               | 11446       | 12010-01      | that.                | IN TRACK       | DB111 "emilence" in doint of white the I managine a full that individually and 110" shall a backney 141.                                                                                                    |
| 100     | to heroforda       | 1 3000 XXXX III 3             | 124.6       | 1 Studes      | (htm)                | IN TRACT       | WARNED for our contraint, our data looks with relation on 1 doors has called to doate. DOX: Also 1.0, other, DOA                                                                                                    |
| 100     | 12 1403 1402       | 0.0000 0014-08-0              | 110.000     | e Principal a | (Max)                | 10110344       | NO. Service Intel 18, West advocation and wathin 18, New Jacobs NE, West Jacobs Jacobs Decisions NE .                                                                                                    |
| ACT N   | 12.168604          | 2,0342,003-08-2               | 6163002     | 1258001       | DAM: N               | 14275547       | NO. New Example ROLL, print advantage and advantage (*, Abult A. Institut, 2, 1905, LORDER, LtA, MODILE)                                                                                                    |
| KO19    | 2010071102         | 0.2094 2015-18-2              | 616,9002.   | 1258001       | IMAC.1               | DEDREAD.       | 190. TOM-AT Outsidner-AT ONLINE COMMENT, a sugge, 10. 1200/ER AT MODULE                                                                                                    |
| 10.00   | 10000060           | 2209 2011 (8.2                | 616.8002.   | 125801.       | IMAC.                | 194.0885.00.   | BPO. TEM+AT_EM Oundate-AT_EM_CHLMLCOMMADY, n. June 1, 107 (2008), AT_MODULE                                                                                                    |
| × 811   | 200809300          | [12094] 2009-08-2             | 616.8002.   | 1258001.      | IMAC.1               | 1041385138.    | BPO. PDM-BRDD Outselline-BRDD MRCaugeDoOF, BRC, pain. J. 107, 120008, BRC, BRDDDD                                                                                                    |
| 1.8.2   | 3100964290         | 2004 2004 08 2                | 616.80CE,   | 127801        | IMAC,                | 104.085.60     | NPO, Will- KCPE Complete RCPE, ORDerint", NRC, pages, NP, LODGER, NRC, MODILE                                                                                                    |
| 100     | 11/00/06 (200)     | 209 209 8 2                   | #18.80G2,   | 127803        | IMRC,                | DUTIENDE.      | BPO, Wile-GE Controllers-CE, Compellinguily, 107, pages 117, 200300, HEC MODULE                                                                                                    |
| 1.810   | 110000270          | [ 2096] 2019-08-2             | # 18 80 GD  | LPT BOLL      | IMAC.                | 10413655627    | DPC TEM-DESCONDENCES DES DP ABC man, 107 LOCOR DEC MODULE                                                                                                    |
| 1.01    | 1000041794         | [ 209] 209-IB-2               | 618-60G),   | LITERAL .     | Distance.            | IN CREEKES.    | BPO, Wilds BEC, Danak Controllers, HC, Danak Arter, BEC, name, VF, LOGER, HC, MUDAL<br>MAN, and DEC, March Controllers, HC, Danak Arter, BEC, Name, VF, LOGER, HC, MUDAL<br>MAN, And MAN, AND AND AND AND AND AND AND AND AND AND                                                                                                    |
| 200     | Victoria and       | 1000 00000                    | 1000        | Canal -       | 1200                 | CO COLORA      | BPD, Tible-DD, PKY and DB, DL, NR, ANK, DE, DB, ANK, DY, DANK, M. (2014).                                                                                                    |
| 205     | 00011002           | 10000 00000                   | 12221       | - IGECI-      | 12221                | in the second  | NO. 1914. HAR CONTRACTOR AND THAT DESCRIPTION AND AND ADDRESS OF TAXABLE AND ADDRESS ADDRESS ADDRE                                                                                                    |
| 222     | COLUMN T           | 1 0000 000 IE 0               | 12202       | 1120001       | 12201                | COLUMN.        | AND THE PLATE AND A DESCRIPTION OF A DESCRIPTION OF A DES |
| 200     | THE REAL PROPERTY. | COMPANY AND A DECIMAL OF      | 1222        | 1000001       | inger (              | of the last    | NOV WALLAST DOP CONTRACTOR FOR THE STATE OF THE CONTRACTOR FOR THE CONTRACTOR                                                                                                    |
| and the | 1102271621         | 1,2362,233-08-0               | 14,40.00    | 1213031       | these."              | the treatment  | 1997. TOA-160. Annal Consultant Mill Dank Aller, No. and J. M. 2008. No. MILLIE                                                                                                    |
| 10102   | 20028082           | 12091201-092                  | 16.000      | 121303        | UMAC.                | 1041381892     | 190. TOM-IGN Construction IDN MARKER ACTIVE PROCEEDING TOMERACTION BIACTIVE AND ADDRESS STOLED DR.                                                                                                    |
| 10103   | 2012/201804        | 1,20ml 2004-08-2              | 2008.4116   | 121303        | DARC: 1              | 1041383.045    | 100 YOM-MT 2000 Connection-MT 2000 MT 2000 ELLP 2000 100 LOCKIDE NAZ INCIDELE                                                                                                    |
| 8,775   | 10.0329780         | 120H 201H 8 2                 | 616.80.02   | 121801        | IMAC.                | DEDEMES.       | 100 YOM-NO DMI Consultant-NO DMI NO DMI DLF NAZ minto 100 LOODER NAZ MODULE                                                                                                    |
| 8,771   | 2103.0610          | 2019-18-2                     | 618-80-02   | 127803        | IMAC, I              | DUDENS.        | 100 YOM-MY DIC Complete MY DIC BY DIC DIF 1442 man. 10 LOCHE RAC BODILE                                                                                                    |
| 8,755   | 2042034468         | [1208] 2019-IB-3              | 618-80-02   | 127803        | IMaC.                | DEDEMEN.       | NPO_PERIODELLA_DATABASENED_DATABASENED_D                                                                                                    |
| 8,027   | THOUGH PROPERTY    | [ 2090 2015-IB-2              | 618.5002.   | Lithout.      | IMaC.                | DEDEMED.       | NPO. WIM-HAC DR. Anne: Cumultum-Hall DR. Anne: Annet "JAAC maker, OIL LOODR JAAC MCDULE                                                                                                    |
| 8,078   | 0.0010109          | E5088 50 Pre-                 | 6666        | igner.        | IMAC.                | IN TRACK       | NPC point index(6) million() antiliand) random (7, manuar, 83, LOCOB, 77, MCDUB)                                                                                                    |
| 5.02    | 0.000              | 1000000000                    | 1522        | -10221-       | 1200-                | 1010008-       | NYO, possi komod ne natalood gentano- yanakood", imanaz, P.S. LOGGE, PTS MUDAL                                                                                                    |
| 0.07    | 0.00000            | E 6095 602-18-6               | 115278-     | 102001        | 1255-1               | 1512202-       | Priv. prise inclusion manager and and set of an and the set of the set of the |
| 021     | 0.000              | E-6095 000-18-0               | 12223       | 142,0001      | 12220-1              | 1212200-       | Server a server and the server in an and the server of the server of the |
| 1000    | 100000000000       | 2000 200-00                   | 1202        | Latingal .    | COLUMN               | THE CONTRACTOR | Fig. And a state of configure in property in the state of the state of the state    |
| 10.00   | THE PART           | 1204 2014 8                   | 114,80/10   | 12530.011     | these."              | DR LINNIN.     | FIGU. And An Andrew Comparison of the Annual Comparison of the Annual Society of the Annual Society of the Annual Annual Annual Society of the Annual Annual Annua<br>Annual Annual Annual Annual Annual Annual Annual Annual Annual Annual Annual Annual Annual Annual Annual Annual Annual Annual Annual Annual Annual Annual Annual Annual Annual Annual Annual Annual Annual Annual Annual Annual Annual Annu |
| K H     | 212.8780           | 2 2081 203-08 2               | 14.800      | 121301        | DAM'                 | IN CRIMES      | 190 and State-Continent and and an investor " statement in LOOM TO MODEL                                                                                                    |
| 14120-0 | 110106714          | 12080 2009-08.2               | 14.10.00    | 121800        | DANC'                | THE EVENINE'S  | 190 mild inderfload antihod antihod on the of antihod antihod  |
| KHT     | 11/10/190          | 1209 2019 (8.2                | 20-08-813   | 127803        | DANC.                | DOTEME.        | 100 milef Solid and and and and an identify reasons, 03, LOCOB 177 MID/LB                                                                                                    |
| 1088    | 2010/0812580       | 1209d 2009-08-3               | 0.06-61-6   | 1218003       | IMaC.                | INTERNE?       | 190 paid/field/solid-antilest prolined matiles?" renews, 01, LOODS _VT_BCD13.8                                                                                                    |
| 1085    | TO CARDE HIS       | [13090] 300%-08-3             | \$18.80.00  | 127803        | Dist.                | IN DEMIN       | NPO, pedal i sinite-i ranifesti profilesti manifesti", remena, 181, LOOOB, PVE MCDUB                                                                                                    |
| 1000    | 110102030          | E 2010 2014 (8-3              | 616-66-66   | 1278641       | TMaC                 | IN TRACO       | NO web/Distant Doubles/Depthweb/continent/ reserve Ht 100000 200 MODER                                                                                                    |

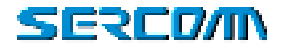

### 9.3. Message view

After setting up configuration tool, user can execute "C:\ProgramData\Microsoft\Windows\Start Menu\Programs\Altair Semiconductor\PcTools\Msg View.exe to collect and save message log.

| wonge Legging           | 5x <> 34        |                                             | - 800 |
|-------------------------|-----------------|---------------------------------------------|-------|
| funestamp Lish SAAC RLC | FOCP RECIPON IN | 45                                          |       |
| 16.52.53 (2063682217)   |                 | systemistromationElock7ype1-BH-r12          |       |
| 16.52.54 (2083081203)   |                 | systemic formation fillock Type 1484-432    |       |
| 16 52 34 (208372-1238)  |                 | systematic (Ref)                            |       |
| 16 52 54 (2063722230)   |                 | typiandulumation (Mirt)                     |       |
| 16.52.54 (2083)22398)   |                 | wymanetechnergamos-896.+13                  |       |
| 16 32 34 (2063727879) + |                 | ATTACH FEIDUEIT                             |       |
| 16 52 55 (2083/48942) + |                 | er/Convertantilegant                        |       |
| 16.52.55 (2084326290)   |                 | security Mode Dominand                      |       |
| 16 52 55 (2084822942) + |                 | secure/ModeComplete                         |       |
| re 52 TE (2069034887)   |                 | u+CasdultyE+ars                             |       |
| 18.52.55 (20000381/0) · |                 | u+Capation, education                       |       |
| 16 52 55 (2083/548/0)   |                 | Inclusion-thurPactors gardient              |       |
| 16 52 55 (2001109040) + |                 | erConnectonRecord press Complete            |       |
| 16 52 55 (20851599 Im)  |                 | ATTACHACCEPT                                |       |
| 16.52.53.(2082)K2440) + |                 | ATTACH COMPLETE                             |       |
| re 52 35 (2001162894) + |                 | utellorration Transfer                      |       |
| 18.12.03 (COEN400078)   |                 | determine harder                            |       |
| 16 12 13 (2083492712)   |                 | EMAINFORMATION                              |       |
| 16 53 03 (2055)(71142)  |                 | erConvectorRelate                           |       |
| 16 51 69 (2095471287)   |                 | manufacturestantified                       |       |
| 16 53 06 (2005600011)   |                 | water by the mail of Block Type 1 (11) (12) |       |
| 16 T3 26 (204)(8120)    |                 | to the shake the set of the set of the set  |       |

### 9.4. WiresharkMSGview

#### 9.4.1. Install Python and Wireshark tool

WiresharkMSGview tool can used to collect packet with installed wireshark tool in user's PC. Before executing WiresharkMSGview, user need to install python and wireshark tool in PC. For python, user can access website below to download python 2.7 version. https://www.python.org/downloads/release/python-2716/

#### 9.4.2. Enable wireshark configuration by sending AT command

a. After installing python and wireshark, user need to enable TPM541 All2msgv configuration by sending AT command at%exe="config -s modem\_apps.LteSniff.All2msgv 1" via UART\_0 com port.

| at%exe=″config -s | modem_apps.LteSniff.All2msgv 1″ |
|-------------------|---------------------------------|
| Done              |                                 |
|                   |                                 |
|                   |                                 |
| OK                |                                 |
| atz               |                                 |
| OK                |                                 |

b. Then performing ATZ to restart TPM541 to enable All2msgv configuration.

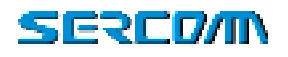

#### 9.4.3. Execute AltairWiresharkMSGview

User can execute following path to run program.

C:\Program Files (x86)\Altair Semiconductor\PcTools\AltairPyTools\AltairWiresharkMsgview

| No. |     | Time            | TTI |      | TimeThong To | Source     | Dectionation | Length | Paoloce | il – |                 | CID | Info                    | ~ |
|-----|-----|-----------------|-----|------|--------------|------------|--------------|--------|---------|------|-----------------|-----|-------------------------|---|
|     | 21  | 17:14:55.009000 |     | 4229 | 877055319    | 4.4.4.4    | 4.4.4.4      | 63     | LTE R   | RC   | UL_DCCH/NAS-EPS |     | RRCConnectionSetupCompl |   |
|     | 22  | 17:14:55.168800 |     | 4272 | 877099026    | 7.7.7.7    | 7.7.7.7      | 63     | LTE 8   | RC   | DL_DCCH         |     | SecurityHodeCommand     |   |
|     | 23  | 17:14:55.230000 |     | 4274 | 877100964    | 4.4.4.4    | 4.4.4.4      | 54     | LTE 8   | RC   | UL_DCCH         |     | SecurityModeComplete    |   |
|     | 24  | 17:14:55.293000 |     | 4336 | 877163034    | 7.7.7.7    | 7.7.7.7      | 85     | LTE 8   | RC   | DL_DCCH         |     | RRCConnectionReconfigur |   |
|     | 25  | 17:14:55.496808 |     | 4339 | 877166888    | 4.4.4.4    | 4.4.4.4      | 58     | LTE #   | RC   | UL_DCCH         |     | RRCConnectionReconfigur |   |
|     | 26  | 17:14:55.589000 |     | 4853 | 877680138    | 8.8.8.8    | 18.59.62     | 136    | ICMP    |      |                 | 1   | Echo (ping) reply id    |   |
|     | 27  | 17:15:05.556800 |     | 4850 | 887917315    | 7.7.7.7    | 7.7.7.7      | 58     | LTE R   | RC   | DL_DCCH         |     | RRCConnectionRelease [c |   |
|     | 28  | 17:15:06.556000 |     | 4941 | 888806451    | 7.7.7.7    | 7.7.7.7      | 50     | LTE R   | RC   | BCCH_BCH        |     | MasterInformationBlock  |   |
|     | 29  | 17:15:06.869000 |     | 4949 | 888015378    | 7.7.7.7    | 7.7.7.7      | 153    | LTE R   | RC   | DL_SCH_BR       |     | SystemInformationBlockT |   |
|     | 30  | 17:15:07.110000 |     | 4951 | 888016525    | 7.7.7.7    | 7.7.7.7      | 153    | LTE R   | RC   | DL_SCH_BR       |     | SystemInformationBlockT |   |
|     | 31  | 17:15:24.490000 |     | 3224 | 906943843    | 10.59.62   | 8.8.8.8      | 109    | DNS     |      |                 | 1   | Standard query 0x5db4 A |   |
|     | 32  | 17:15:24.552000 |     | 3224 | 906944748    | 4.4.4.4    | 4.4.4.4      | 54     | NAS-E   | PS   |                 |     | Service request         |   |
|     | 33  | 17:15:24.755000 |     | 3224 | 906947629    | 4.4.4.4    | 4.4.4.4      | 62     | LTE B   | RC   | UL_CCCH         |     | RRCConnectionRequest    |   |
|     | 34  | 17:15:24.834000 |     | 3436 | 906982888    | 7.7.7.7    | 7.7.7.7      | 105    | LTE 8   | RC   | DL_CCCH         |     | RRCConnectionSetup      |   |
|     | 35  | 17:15:25.036000 |     | 3448 | 986986217    | 4.4.4.4    | 4.4.4.4      | 63     | LTE #   | RC   | UL_DCCH/NAS-EPS |     | RRCConnectionSetupCompl |   |
|     | 36  | 17:15:25.099000 |     | 3499 | 987846857    | 7.7.7.7    | 7.7.7.7      | 63     | LTE R   | RC   | DL_DCCH         |     | SecurityModeCommand     |   |
|     | 37  | 17:15:25.162000 |     | 3501 | 907048010    | 4.4.4.4    | 4.4.4.4      | 58     | LTE R   | RC   | UL_DCCH         |     | SecurityModeComplete    |   |
|     | 38  | 17:15:25.224808 |     | 3536 | 907083057    | 7.7.7.7    | 7.7.7.7      | 85     | LTE R   | RC   | DL_DCCH         |     | RRCConnectionReconfigur |   |
|     | 39  | 17:15:25.412000 |     | 3539 | 907086083    | 4.4.4.4    | 4.4.4.4      | 58     | LTE R   | RC   | UL_DOCH         |     | RRCConnectionReconfigur |   |
|     | 40  | 17:15:25.505000 |     | 3985 | 907532166    | 0.0.0.0    | 10.59.62_    | 141    | DNS     |      |                 | 1   | Standard query response |   |
|     | -41 | 17:15:25.568800 |     | 3987 | 907533966    | 10.59.62   | 104.28.1.    | 96     | TCP     |      |                 | 1   | 64656 + 80 [SYN] Seq=0  |   |
|     | 42  | 17:15:25.771000 |     | 4689 | 908156211    | 104.28.18. | 10.59.62     | 96     | TCP     |      |                 | 3   | 80 + 64656 [SYN, ACK] S |   |
|     | 43  | 17:15:25.833000 |     | 4610 | 988157836    | 10.59.62   | 104.28.1.    | 92     | TCP     |      |                 | 3   | 64656 + 88 [ACK] Seq=1  |   |
|     | -44 | 17:15:25.896808 |     | 4611 | 988157869    | 10.59.62   | 184.28.1.    | 146    | HTTP    |      |                 | 1   | GET /json HTTP/1.1      |   |
|     | 45  | 17:15:26.146808 |     | 4993 | 988548146    | 184.28.18. | 10.59.62     | 92     | TCP     |      |                 | 1   | 80 + 64656 [ACK] Seq=1  |   |
|     | -46 | 17:15:26.568800 |     | 5441 | 988988853    | 184.28.18. | 18.59.62     | 635    | HTTP    |      |                 | 1   | HTTP/1.1 200 OK (appli  |   |
|     | 47  | 17:15:26.646808 |     | 5487 | 909033898    | 10.59.62   | 184.28.1_    | 92     | TCP     |      |                 | 1   | 64656 + 80 [ACK] Seq=55 |   |
|     | 48  | 17:15:36.970000 |     | 5561 | 919348304    | 7.7.7.7    | 7.7.7.7      | 58     | LTE R   | RC   | DL_DCCH         |     | RRCConnectionRelease [c |   |
|     | -49 | 17:15:38.001000 |     | 5671 | 919456486    | 7.7.7.7    | 7.7.7.7      | 59     | LTE R   | RC   | BCCH_BCH        |     | MasterInformationBlock  |   |
|     | 58  | 17:15:38.313000 |     | 5679 | 919465393    | 7.7.7.7    | 7.7.7.7      | 153    | LTE R   | RC   | DL_SCH_BR       |     | SystemInformationBlockT |   |
|     | 51  | 17:15:38.532000 |     | 5681 | 919466517    | 7.7.7.7    | 7.7.7.7      | 153    | LTE R   | RC   | DL_SCH_BR       |     | SystemInformationBlockT |   |
|     | 52  | 17:15:56.544000 |     | 4584 | 938989196    | 10.59.62   | 104.28.1.    | 92     | TCP     |      |                 | 3   | 64656 + 80 [FIN, ACK] 5 |   |

### 9.5. Collect Logs of modem

It is the modem logs of Altair format. User can capture the logs via UATR2 and provide the files to SERCOMM AE for analysis.

Note :

a. The logs should start at modem boot-up to the end of test and save it. You can press "ENTER" bottom and get ">" symbol to make sure that the modem is work.

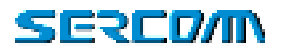

|   | I. COM143 - Tera Term VT                                                                                                    | -                         |                       | ×      | l |
|---|----------------------------------------------------------------------------------------------------|---------------------------|-----------------------|--------|---|
| 1 | File Edit Setup Control Window Help                                                                                                    |                           |                       | _      | ľ |
|   | Mar 03 00:28:32.050 [D4] [INIT][ 0.82012] Setup rx_tx_interrupt_fo<br>Mar 03 00:28:32.050 [D4] [INIT][ 0.82043] Calling Irq_moveInterrupt                                                                                                    | t ToH                     | H2O                   | = ^    |   |
|   | Mar 03 00:28:32.050 [D4] [INIT][ 0.82088] Open UART-A base = 0xbc1:                                                                                                    | 1800                      | 0 cfs                 | 9      |   |
|   | Mar 03 00:28:32.050 [D4] [INIT][ 0.82136] Setup rx_interrupt_only f<br>Mar 03 00:28:32.050 [D4] [INIT][ 0.82205] serialMngrOpen:399, device<br>bb1d0                                                                                                    | for<br>ce=A               | uart<br>Øx9d          | e<br>Ø |   |
|   | Mar 03 00:28:32.050 [D4] [INIT][ 0.82228] Setup UART A in Tx block:<br>Mar 03 00:28:32.061 [D4] [INIT][ 0.93482] lwip_stats ready<br>Mar 03 00:28:32.250 [D4] [INIT][ 0.282394] HIFC HOST TO_MODEM GPIO<br>Mar 03 00:28:32.250 [D4] [INIT][ 0.282525] HIFC configured gpio HO<br>Mar 03 00:28:32.250 [D4] [INIT][ 0.282525] HIFC configured gpio HO            | ing<br>ST_T               | mode<br>HIGH<br>0_M00 | ЭE     |   |
|   | Mar 03 00:28:32.250 [D4] [INIT][ 0.282565] Cause of last reset: 0x0<br>Mar 03 00:28:32.251 [D4] [INIT][ 0.283239] CLI AI cmd buff len is 3<br>Mar 03 00:28:32.251 [D4] [INIT][ 0.283546] Send TPM540Ready Success<br>Mar 03 00:28:32.354 [D4] [INIT][ 0.385971] LteDriver - init task en<br>Mar 03 00:28:32.354 [D4] [INIT][ 0.423461] 1st AI cmd: AT/DEVINF0= | 30<br>3092<br>Ided<br>SIL | ICONI                 | 1D     |   |
|   |                                                                                                    |                           |                       | ~      |   |

b. We use the "TeraTerm" as example and choice "Log" for saving.

| COM143 - Tera Term V                | π              |                |                 | - D X                                                                                                    |
|-------------------------------------|----------------|----------------|-----------------|----------------------------------------------------------------------------------------------------|
| Edit Setup Contro                   | Window         | Help           |                 |                                                                                                    |
| New connection<br>Duplicate session | Alt+N<br>Alt+D | t641           | tiNitit         | 0.82043] Calling Irq_moveInterrupt_for uart 1<br>0.82043] Calling Irq_moveInterruptToHW2() w                        |
| Cygwin connection                   | Alt+G          | [D4]           | CINITIC         | 0.82088] Open UART-A base = 0xbc118000 cfg                                                                          |
| Log<br>Comment to Log               |                | [D4]<br>[D4]   | EINIIIE         | 0.82136] Setup rx_interrupt_only for uart 0<br>0.82205] serialMngrOpen:399, device=A 0x9c0                          |
| View Log<br>Show Log dialog         |                | [D4]<br>[D4]   | EINIIIE         | 0.82228] Setup UART A in Tx blocking mode<br>0.93482] lwip_stats ready<br>0.2822991 HIEC HOST TO MODEM GPIO 1. HIGH |
| Transfer                            |                | [Ď4]<br>=17 mo | tiNitit<br>de=C | 0.2825251 HIFC configured gpio HOST_TO_MODE                                                                         |
| SSH SCP                             |                | [04]<br>[04]   | EINITIE         | 0.282565] Cause of last reset: 0x80<br>0.283239] CLI AT cmd buff len is 3092                                        |
| Replay Log                          |                | [D4]           | EINITJE         | 0.283546] Send TPM540Ready Success<br>0.385971] LteDriver - init_task_ended                                         |
| TTV Record                          |                | [D4]<br>Msec   | CINITIC         | 0.423461] 1st AT cmd: AT%DEVINF0="SILICONID                                                                         |
| TTV Replay                          |                |                |                 |                                                                                                    |
| Print                               | Alt+P          |                |                 |                                                                                                    |
| Disconnect                          | Alt+I          |                |                 |                                                                                                    |
| Evil                                | Alt+O          |                |                 |                                                                                                    |

c. Please add "TimeStamp" option and press save.

| Option      |                         |
|-------------|-------------------------|
| Binary      | Append Plain text       |
| Hide dialog | Include screen buffer   |
| ✓ Timestamp | Local Time $\checkmark$ |
|             |                         |

d. Please send "collectLogs" to do the logs capturing.

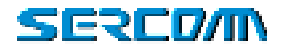

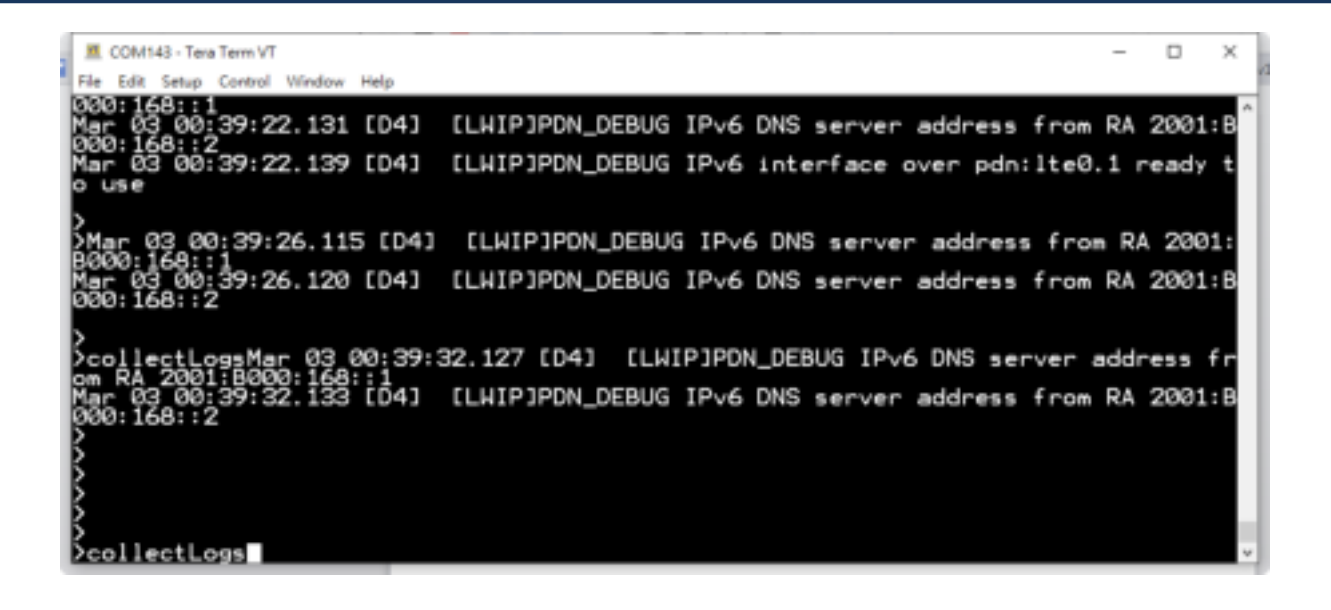

e. When the processed done, you will can get the "=== Collect Logs - END ===" string. Finally, please send "at at%ver" to get the modem FW version and save the log file.

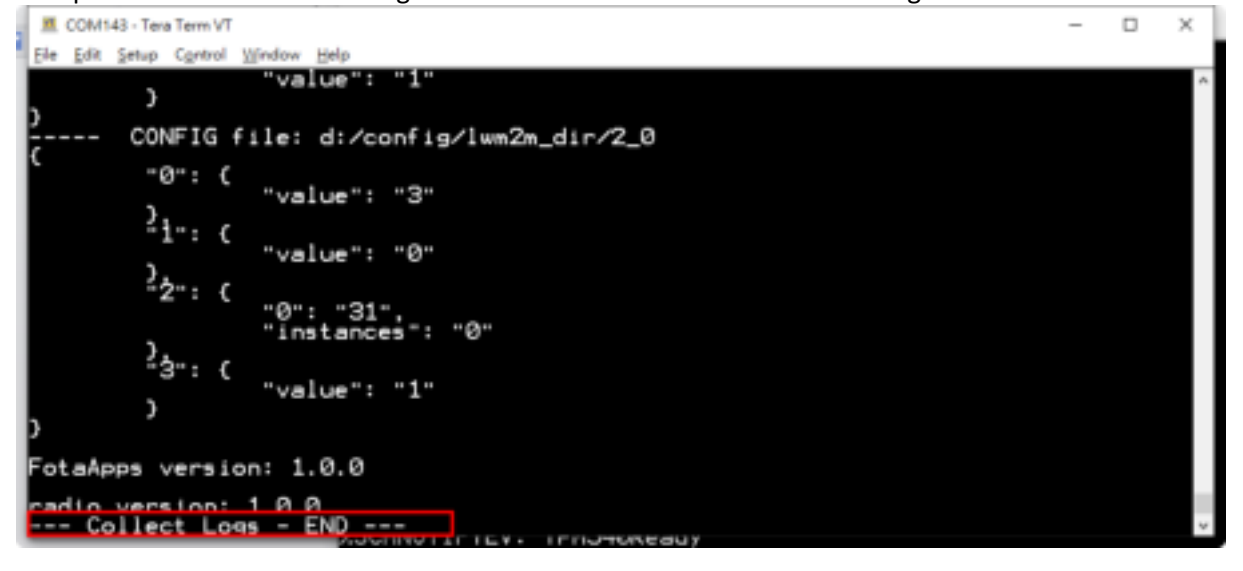

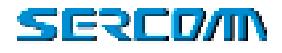

|   |                                                                  |   |     | _  |
|---|------------------------------------------------------------------|---|-----|----|
|   | COM143 - Tera Term VT                                            | - | ×   |    |
| 1 | Ele Edit Setup Cantrol Window Help                               |   |     | ľ  |
|   | mmands.                                                          |   | ^   | l  |
|   | >at at%ver                                                       |   |     | I  |
|   | AT atzver                                                        |   |     | I  |
|   |                                                                  |   |     | I  |
|   | NP Package: IPM5406_05.006                                       |   |     | I  |
|   | Using APP processor - no SB or 3B versions                       |   |     | I  |
|   | MAC Revision: REL_1250_02_01_02_REV_222417                       |   |     | I  |
|   | MAC Build Time: Jan_14_2020_23_08_52                             |   |     | I  |
|   | PHY Revision: 12.50.222182 10 F4 20                              |   |     | ı  |
|   | PHY Build Time; Jan_09_2020_13_54_32<br>PHY Build Info; releas 0 |   |     | I  |
|   | PMP Revision: 222417                                             |   |     | ı  |
|   | PMP Version: 69_FH<br>PMP build time: Jan 14 2020 23 08 52       |   |     | ı  |
|   | DSP_Revision: 56263                                              |   |     | ı  |
|   | BB HP Devision: 20                                               |   |     | ı  |
|   | RFIC_6200_Revision:_00                                           |   |     | I  |
|   | NP Build Time: Jan 21 2020 15:22:13                              |   |     |    |
|   |                                                                  |   | - × | 21 |

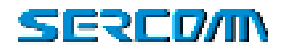

# Federal Communication Commission Interference Statement

This device complies with Part 15 of the FCC Rules. Operation is subject to the following two conditions: (1) This device may not cause harmful interference, and (2) this device must accept any interference received, including interference that may cause undesired operation.

This equipment has been tested and found to comply with the limits for a Class B digital device, pursuant to Part 15 of the FCC Rules. These limits are designed to provide reasonable protection against harmful interference in a residential installation. This equipment generates, uses and can radiate radio frequency energy and, if not installed and used in accordance with the instructions, may cause harmful interference to radio communications. However, there is no guarantee that interference will not occur in a particular installation. If this equipment does cause harmful interference to radio or television reception, which can be determined by turning the equipment off and on, the user is encouraged to try to correct the interference by one of the following measures:

- Reorient or relocate the receiving antenna.
- Increase the separation between the equipment and receiver.
- Connect the equipment into an outlet on a circuit different from that to which the receiver is connected.
- Consult the dealer or an experienced radio/TV technician for help.

#### FCC Caution:

Any changes or modifications not expressly approved by the party responsible for compliance could void the user's authority to operate this equipment.

This transmitter is certified under the standalone operation condition and may not be installed to co-transmission with other transmitter without separate reassessment. It is OEM/Host manufacturer's responsibility to conduct a separate compliance reevaluation for confirming that final system continuously complies with the applicable FCC rules under that circumstance.

#### **Radiation Exposure Statement:**

This equipment complies with FCC radiation exposure limits set forth for an uncontrolled environment. This equipment should be installed and operated with minimum distance 20cm between the radiator & your body.

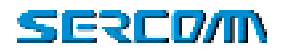

# This module is intended for OEM integrators only. Per FCC KDB 996369 D03 OEM Manual v01 guidance, the following conditions must be strictly followed when using this certified module:

This module has been tested for compliance to FCC Part 24, 27.

The module is tested for standalone mobile RF exposure use condition. Any other usage conditions such as co-location with other transmitter(s) or being used in a portable condition will need a separate reassessment through a class II permissive change application or new certification.

Any deviation(s) from the defined parameters of the antenna trace, as described by the instructions, require that the host product manufacturer must notify the module grantee that they wish to change the antenna trace design. In this case, a Class II permissive change application is required to be filed by the grantee, or the host manufacturer can take responsibility through the change in FCC ID (new application) procedure followed by a Class II permissive change application.

This equipment complies with FCC mobile radiation exposure limits set forth for an uncontrolled environment. This equipment should be installed and operated with a minimum distance of 20cm between the radiator & your body. If the module is installed in a portable host, a separate SAR evaluation is required to confirm compliance with relevant FCC portable RF exposure rules.

The antenna must be installed such that 20 cm can be maintained between the antenna and users, and the maximum antenna gain allowed for use with this device is 1.7dBi for band 2 and 4, 1.2dBi for band 12. Only dipole antenna can be used for this device.

The final end product must be labeled in a visible area with the following: "Contains FCC ID: P27-TPM541". The grantee's FCC ID can be used only when all FCC compliance requirements are met.

This transmitter is tested in a standalone mobile RF exposure condition and any co-located or simultaneous transmission with other transmitter(s) or portable use will require a separate class II permissive change re-evaluation or new certification.

This transmitter module is tested as a subsystem and its certification does not cover the FCC Part 15 Subpart B (unintentional radiator) rule requirement applicable to the final host. The final host will still need to be reassessed for compliance to this portion of rule

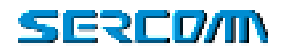

requirements if applicable.

As long as all conditions above are met, further transmitter test will not be required. However, the OEM integrator is still responsible for testing their end-product for any additional compliance requirements required with this module installed.

IMPORTANT NOTE: In the event that these conditions cannot be met (for example certain laptop configurations or co-location with another transmitter), then the FCC authorization is no longer considered valid and the FCC ID cannot be used on the final product. In these circumstances, the OEM integrator will be responsible for re-evaluating the end product (including the transmitter) and obtaining a separate FCC authorization.

#### Manual Information to the End User

The OEM integrator has to be aware not to provide information to the end user regarding how to install or remove this RF module in the user's manual of the end product which integrates this module. The end user manual shall include all required regulatory information/warning as show in this manual.

#### OEM/Host manufacturer responsibilities

OEM/Host manufacturers are ultimately responsible for the compliance of the Host and Module. The final product must be reassessed against all the essential requirements of the FCC rule such as FCC Part 15 Subpart B before it can be placed on the US market. This includes reassessing the transmitter module for compliance with the Radio and EMF essential requirements of the FCC rules. This module must not be incorporated into any other device or system without retesting for compliance as multi-radio and combined equipment.

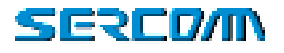